# Pacote Air&Sea -CostaExtra.

Costa Cruzeiros

Departmento Aéreo

São Paulo | Novembro | 2022

#### **Agenda.** Conexão Costa

1 | PACOTE AIR&SEA2 | RESERVANDO O PACOTE AIR&SEA

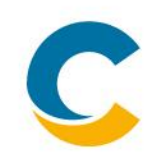

Pacote Air&Sea – Promoção imperdível!

A Costa Cruzeiros disponibiliza no mercado Brasileiro o pacote completo Air&Sea com traslado porto/aeroporto + aéreo de volta para o Brasil + cruzeiro para o embarque da travessia a bordo do Costa Firenze no dia 16/04/2023, com 17 noites de duração e desembarque em Barcelona-Espanha.

Tudo isso mantendo as vantagem oferecidas pela Costa Cruzeiros: **comissionamento de 5%** no valor do voo para sua agência e o pagamento poderá ser **dividido em até 12x sem juros**!

Este manual vai explicar passo a passo como você poderá fazer as reservas do pacote, além de detalhar as informações deste produto inovador.

Antes de começar com o passo a passo, verifiquemos alguns questionamentos comuns sobre a promoção deste pacote.

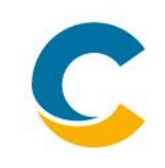

**Q:** Quais os detalhes do voo de retorno oferecido para o Brasil?

**R**: O voo programado irá acontecer no mesmo dia do desembarque do cruzeiro com a seguinte programação:

| Voo          | Aeroporto de partida                                             | Aeroporto de chegada                                                  | Horário de<br>partida | Horário de<br>chegada |
|--------------|------------------------------------------------------------------|-----------------------------------------------------------------------|-----------------------|-----------------------|
| Alitalia 079 | Barcelona El Prat Airport (BCN)<br>El Prat de Llobregat, Spain   | Leonardo da Vinci–Fiumicino Airport<br>(FCO)<br>Fiumicino, Italy      | qua 03/mai<br>16:40   | 18:25                 |
| Alitalia 674 | Leonardo da Vinci–Fiumicino Airport<br>(FCO)<br>Fiumicino, Italy | Guarulhos International Airport (GRU)<br>Guarulhos, São Paulo, Brazil | qua 03/mai<br>22:05   | qui 04/mai 05:25      |

**Q:** Cliente possui interesse apenas no cruzeiro. É possível oferecer só a parte marítima?

**R:** Não. Considerando que este é um produto promocional com descontos aplicados, só será possível a venda deste trecho da travessia Santos-Barcelona a bordo do Costa Firenze como pacote Air&Sea.

C

Q: Qual a quantidade de bagagem que os clientes podem levar?R: A promoção já inclui 1 peça de bagagem de até 23kg para despachar + bagagem de mão de até 8kg.

**Q:** Meu cliente quer incluir bagagem adicional. É possível?

**R**: Sim, desde que seja adquirida e paga diretamente no balcão de atendimento da ITA Airways no aeroporto.

**Q:** O assento dentro do avião, já é predefinido?

**R**: Não, só será possível realizar marcação assentos diretamente no aeroporto. Este serviço pode ter custo adicional.

**Q:** Meu cliente não mora em São Paulo. É possível verificar outro destino e/ou datas para o voo de retorno?

**R:** Não. O pacote não pode ter nenhum tipo de alteração para que encaixe na promoção. De qualquer maneira, os demais trechos das travessias Brasil-Europa a bordo do Costa Firenze e Costa Favolosa continuam abertos para venda apenas do cruzeiro e para estes trechos, podemos verificar os voos de acordo às especificações e preferencia de cada cliente.

**Q:** Qual a quantidade de assentos disponiveis e o tempo de validade da promoção?

**R**: São 20 assentos disponíveis e a promoção estará valida em sistema até dia 13/01/2023 ou até esgotar a disponibilidade de assentos (o que acontecer primeiro).

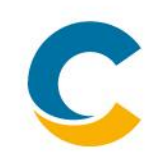

Q: Existe algum outro embarque com o pacote Air&Sea disponibilizado em sistema?R: Por enquanto não.

Q: Meu cliente já comprou este embarque há algum tempo. Posso oferecer apenas o voo e transfer? R: Sim! Sempre que já existam reservas feitas antes da promoção podemos verificar o serviço de transfer e voos sobre preferencia dos clientes.

Q: Ofereci o voo e transfer para um cliente com reserva feita há algum tempo. O valor será o mesmo que o da promoção?
R: Não. O valor pode variar de acordo à disponibilidade e proposta enviada para cada cia aérea.

Q: Vendi reservas com esta promoção! Quando meu cliente irá receber o bilhete eletrônico do voo?
R: Todos os bilhetes serão emitidos e enviados ao e-mail cadastrado da agência até 15 dias antes do embarque para que a agência repasse para seus clientes.

# Surgiu alguma dúvida não especificada? Por favor, entre em contato com o Departamento Aéreo através do e-mail <u>aereo@br.costa.it</u>

#### **Agenda.** Conexão Costa

1 | PACOTE AIR&SEA 2 | RESERVANDO O PACOTE AIR&SEA Passo a passo:

1- Escolha do embarque promocional

A) Faça login no Costa Extra: <u>www.costaextra.com.br</u>

**B)** Indique em sistema as informações da data promocional: Travessia a bordo do Costa Firenze dia 16/04/2023 itinerário Santos/Barcelona

| Criar uma nova                    | reserva |                         |   |                                                                             | Buscar Reserva                                                     |
|-----------------------------------|---------|-------------------------|---|-----------------------------------------------------------------------------|--------------------------------------------------------------------|
| Quando (de/a)<br>☐ 16/04/2023 → 1 | 6/04/20 | Onde<br>Transatlânticos | ~ | Tarifa<br>Selecionar tarifa                                                 | Selecione o tipo de pesquisa<br>Número de reserva                  |
| Porto de saída<br>Santos          | ~       | Navio<br>Costa Firenze  | ~ | Visualização de Preço (s/ Taxa Gov.)<br>Selecionar visualização 🗸 Pesquisar | Número de reserva<br>123456789 ir                                  |
|                                   |         |                         |   |                                                                             | <u>Últimas 30 reservas feitas online no</u><br><u>CostaExtra</u> → |

## 1- Escolha do embarque promocional

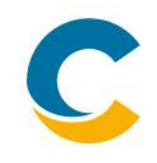

**C)** Selecione o cruzeiro com o pacote Air&Sea (Brasil/Espanha 17 dias – Costa Firenze embarque 16/04/2023) e clique em Continuar

| 16               | 17   | Brasil, Ilhas Canárias, Espanha                          |
|------------------|------|----------------------------------------------------------|
| ABR 2023         | DIAS | 🚓 <u>Costa Firenze</u>                                   |
|                  |      |                                                          |
|                  |      |                                                          |
|                  |      |                                                          |
|                  |      |                                                          |
|                  |      | Neste momento, esta partida não tem tarifas disponíveis. |
|                  |      |                                                          |
|                  |      |                                                          |
|                  |      |                                                          |
|                  |      |                                                          |
|                  |      |                                                          |
| nn <b>Xa</b> (A) | 2    | Cotação Rápida Continuar                                 |

### 2- Informações preliminares e escolha de cabine

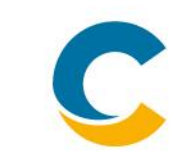

A) Na seleção de tarifa, selecione a preferência e indique se o passageiro é Socio CostaClub.

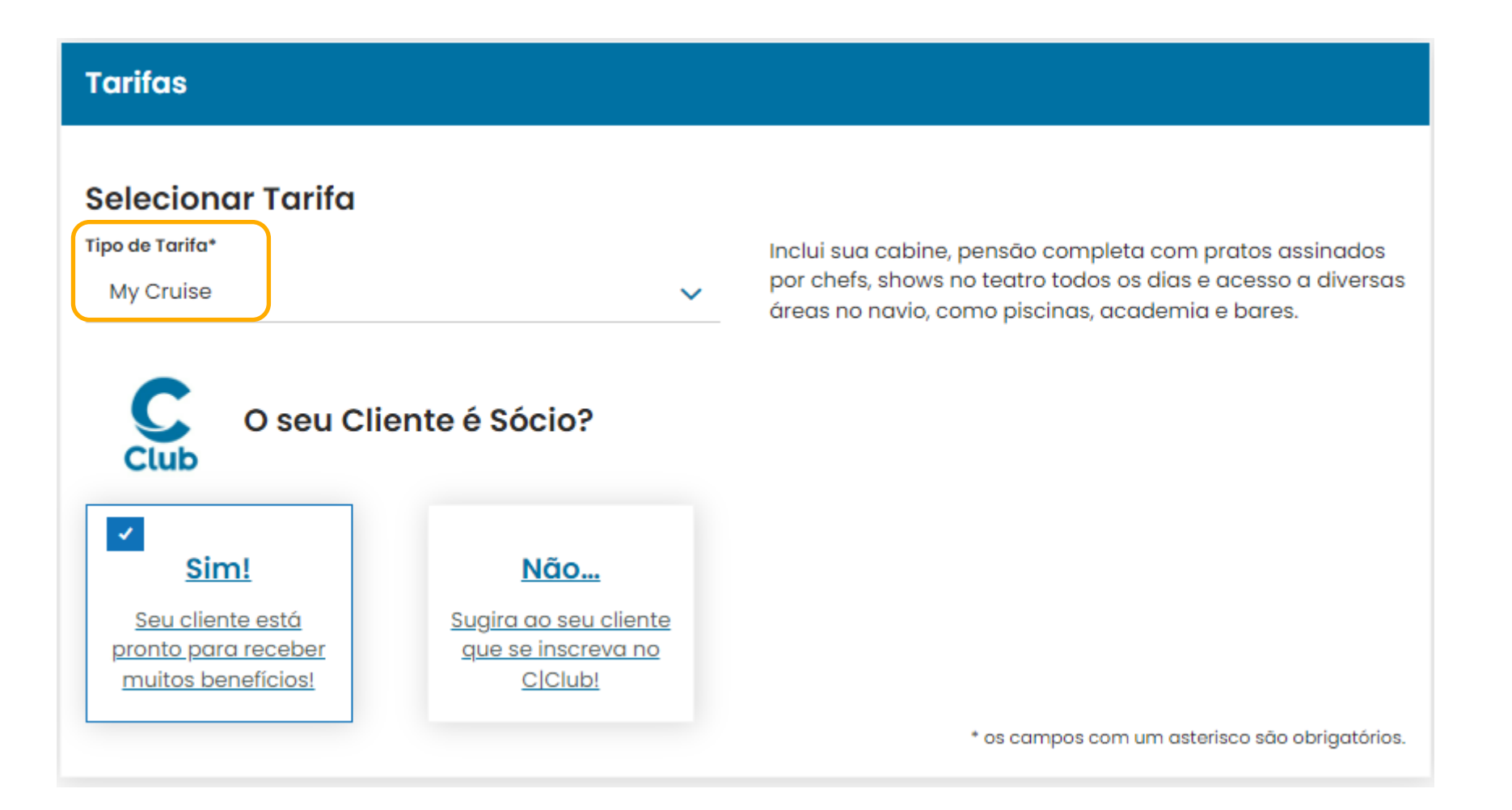

## 2- Informações preliminares e escolha de cabine

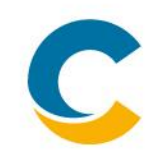

**B)** Insira a idade dos passageiros. Sem o preenchimento deste campo, não será possível prosseguir.

| Ocupação da o                       | cabine                                                     |                                                |
|-------------------------------------|------------------------------------------------------------|------------------------------------------------|
| Número de Hóspedes*<br>2 hóspedes 🗸 | Idade dos Hóspedes* 1<br>30<br>Idade dos Hóspedes* 2<br>30 | Informações<br>Acomodação                      |
|                                     | Sobrenome                                                  | Número C Club                                  |
| Club                                | Costa                                                      | 123456                                         |
| <u>Se não souber o núme</u>         | ero do cartão C Club, clique aqui                          |                                                |
| <u>Clicar aqui para pesq</u>        | uisar um número de cabine específico 🔉                     | * os campos com um asterisco são obrigatórios. |

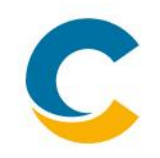

**C)** Abaixo, aparecerá a opção de Serviços Adicionais - Voos onde por defeito para o embarque promocional estarão marcados como **SIM** com o tipo de tarifa **STANDARD** e não será possível desmarcar.

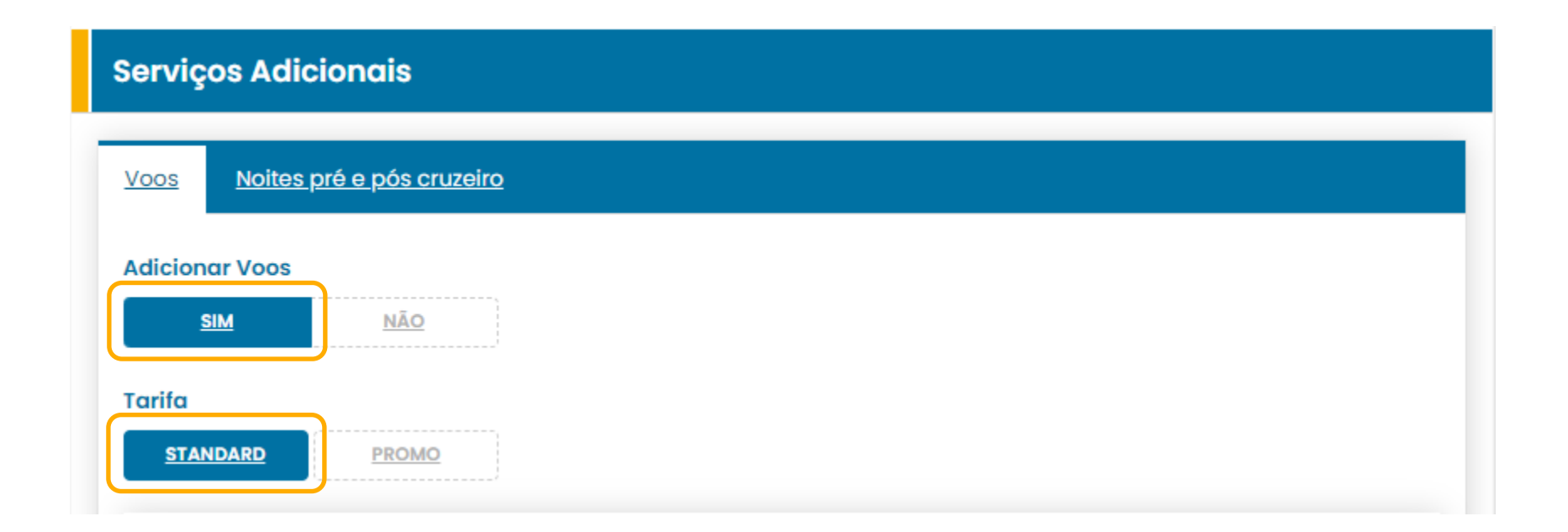

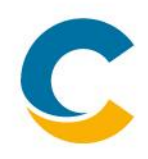

A única opção disponível será o voo **SÓ DE VOLTA** detalhado na <u>página 4</u> deste manual (BCN-GRU 03/05/2023) e devemos apenas inserir o serviço para poder continuar com a criação da reserva selecionando a Classe – Ponto de chegada e clicamos em **Atualizar Disponibilidade.** 

| ↑ Volta                         | Voo incluído no preço |
|---------------------------------|-----------------------|
| Tipologia                       | Võo Obrigatório       |
| Classe<br>Economy 🗸             |                       |
| Ponto de chegada<br>Sao Paulo 🗸 |                       |

#### Informações

Após preencher os campos, ou se efetuou alterações, clique no botão ao lado para atualizar a disponibilidade e os preços das categorias de cabines.

#### 2- Informações preliminares e escolha de cabine

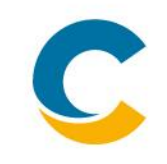

D) Selecione a categoria de cabine de preferência dentro do listado e clique em CONTINUAR.

| Selecionar Categoria de Cabine                                  |                        | Cabine 1 🗸               |
|-----------------------------------------------------------------|------------------------|--------------------------|
| Internas                                                        |                        |                          |
| • IP                                                            | Pontos C Club<br>2,100 | r\$15.708,80 SELECIONAR  |
| Externas                                                        |                        |                          |
| <ul> <li>EP - Garantida (sem numeração<br/>definida)</li> </ul> | Pontos C Club<br>3,800 | R\$17.208,80 SELECIONAR  |
| Externas c/ varanda                                             |                        |                          |
| • BP                                                            | Pontos C Club<br>5,500 | R\$17.708,80 SELECIONAR  |
| • MS                                                            | Pontos C Club<br>5,500 | R\$ 23.567,80 SELECIONAR |
|                                                                 |                        | CONTINUAR                |

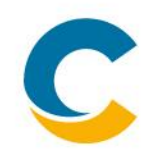

E) Uma lista de Cabines aparecerá, de acordo à categoria selecionada previamente. Selecione a cabine desejada e clique em AVANÇAR.

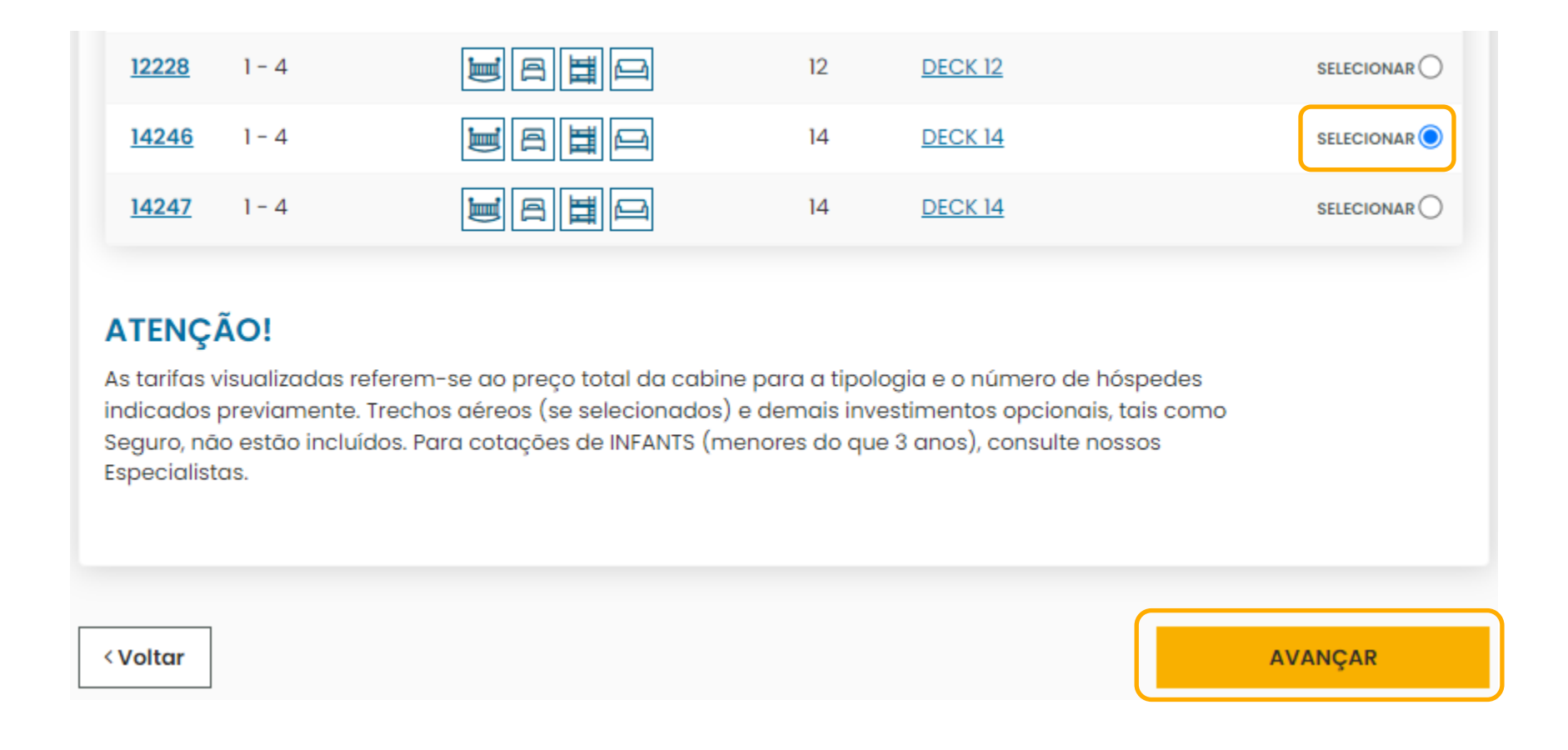

## **3- Informações sobre os passageiros**

- **3-** Preenchimento de informações sobre os passageiros
  - A) Selecione se o passageiro deseja Seguro Viagem ou não.

| 1<br>DISPONIBILIDADE ATUALIZADA                     | 2<br>CONTINUAR | 3<br>CONFIRMAÇÃO DE RESERVA                                                                                                    | 4<br>DETALHES DA RESERVA                                                                                                    |
|-----------------------------------------------------|----------------|----------------------------------------------------------------------------------------------------|----------------------------------------------------------------------------------------------------|
| Informações sobre a reserv                          | va             |                                                                                                    |                                                                                                    |
| Quantidade de Hóspedes: 2<br>Tarifas: All Inclusive |                |                                                                                                    |                                                                                                    |
| SIM ○NÃO                                            |                | SEGURO UNIVE<br>Nossa parceria com<br>cobertura para pas<br>inclui cobertura esp<br>com 90 anos ou ma<br>Para mais informaç<br>para embarque e a<br>Assistance <u>clique ac</u> | RSAL ASSISTANCE<br>a Universal Assistance garante<br>sageiros com idade até 89 anos e<br>vecial para Covid-19. Passageiros<br>tis não estão cobertos.<br>ões sobre as coberturas exigidas<br>s disponibilizadas pela Universal<br>qui. |

#### **3- Informações sobre os passageiros**

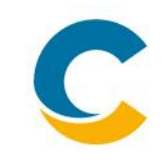

**B)** Preencha os dados dos passageiros, assim como as informações adicionais solicitadas

|                                  | Excluir Hóspede                                                                                                    |
|----------------------------------|----------------------------------------------------------------------------------------------------|
|                                  |                                                                                                    |
| Idade: <b>30</b>                 |                                                                                                    |
| Nome *                           | Sexo *                                                                                                    |
| Nome                             | ○ M ○ F                                                                                                    |
| Data de nascimento (dd/mm/aaaa)* | Nacionalidade *                                                                                                    |
| Dia Mês Ano                      | Nacionalidade 🗸 🗸                                                                                                    |
| Contato do Hóspede               |                                                                                                    |
| +551188888888                    |                                                                                                    |
|                                  | Idade: 30<br>Nome *<br>Nome<br>Data de nascimento (dd/mm/aaaa)*<br>Dia Mês Ano<br>Contato do Hóspede<br>+551188888888 |

Telefone Celular do Hóspede Para Contato em Caso de Emergência

### **3- Informações sobre os passageiros**

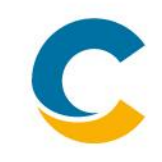

C) Preencha os dados do contato em caso de emergência

| Contato em caso de emergência                                                                                                    |                                                 |  |  |  |  |
|----------------------------------------------------------------------------------------------------|-------------------------------------------------|--|--|--|--|
| Nome                                                                                                    | Sobrenome                                       |  |  |  |  |
| Felipe                                                                                                    | Silva Quer usar estes dados para mais hóspedes? |  |  |  |  |
| Contato do Hóspede                                                                                                    |                                                 |  |  |  |  |
| +5511989893131                                                                                                    | Todos os hóspedes da cabine 🛛 🗸 Copiar para     |  |  |  |  |
| Contato em caso de emergência Nome, sobrenome e telefone (+550012345678) de algum familiar ou amigo que a Costa possa contatar durante o cruzeir<br>de necessidade. Estas informações, de acordo com a Política de Privacidade, serão eliminadas de qualquer base de dad<br>terminado o cruzeiro. |                                                 |  |  |  |  |

Atenção: É obrigatório inserir os dados completos e corretos dos passageiros exatamente como aparecem em seus documentos.

### 4- Criação de reserva

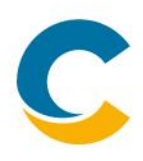

A) Após preenchimento das informações dos passageiros, ir até o final da página, confirme a leitura e o aceite das Condições Gerais e clique em **Efetuar Reserva** 

| J≡         | DOCUMENTOS PARA O SEU CLIENTE<br>• <u>(PDF)</u>                                                                                                    |
|------------|----------------------------------------------------------------------------------------------------|
| ⊘          | Ao apresentar este pedido de reserva/cotação, declaro a integridade e a veracidade dos dados e documentos por<br>mim fornecidos e também declaro que o cliente recebeu e aceitou o disposto nos dois documentos listados acima.<br>Declaro que forneci ao cliente os documentos listados acima |
| < <b>V</b> | oltar Efetuar Reserva                                                                                                    |

B) Aparecerá uma mensagem de aviso com o número de reserva criado

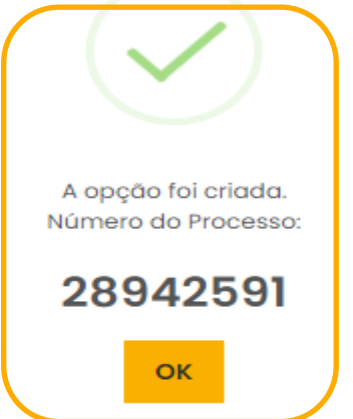

### 4- Criação de reserva

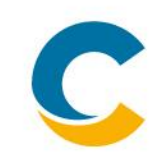

C) Assim que criada a reserva será possível detalhar o serviço dos voos que aparecerá incluso

#### Voos

#### 🔸 Voo Voltar

Transporte: Sao Paulo Volta Tipo de voo: Standard Informações de voo Info Partidas Info Chegadas Status ← 03/05/2023 Barcelona Roma Fiumicino BK Data de chegada: 03/05/2023 Volta AZ 079 check-in: -ECONOMY ITA Airways Hora de partida: 18:25:00 Hora de chegada: 20:10:00  $\mathbf{+}$ PNR: -(Terminal de partida de voo: -) (Terminal de chegada de voo: -) ← 03/05/2023 Roma Fiumicino Sao Paulo BK check-in: -Data de chegada: 04/05/2023 Volta AZ 674 ECONOMY Hora de chegada: 05:25:00 ITA Airways Hora de partida: 22:05:00 +PNR: -(Terminal de partida de voo: -) (Terminal de chegada de voo: -) Legenda de voos

OBS: Não é possível modificar ou cancelar este serviço.

D) Agora é só realizar a confirmação da reserva mediante pagamento e aguardar o envio da documentação de embarque!

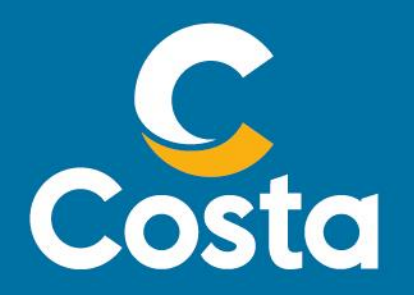

Costa Crociere S.p.A. Piazza Piccapietra, 48 16121 Genova | Italia Tel. +39 010 54831 Fax +39 123 456789 http://www.costacrociere.it/

This document /e-mail and any attachments may contain confidential and/or privileged information and may be legally protected from disclosure. Therefore any dissemination or inappropriate use of this material is strictly prohibited and any violation will have legal consequences. If you receive this document/e-mail in error, please immediately alert the sender and delete the material from your computer